## Hoe Z-App sequences en andere frequenties omzetten naar MP3

## Android

- Installeer <u>WaveEditor Record & Edit Audio</u> en/of <u>Stereomix Recorder</u>
- Start WaveEditor en kies MP3
- Ga in Z-app naar settings en zet Duration op 10 voor sequenties met meer dan 10 frequenties, 20s voor 2 tot 9 en 60s voor een enkele frequentie; dit om het uiteindelijk MP3 bestand niet te groot te maken
- Start de gewenste sequentie of frequentie
- Start opname in WaveEditor door op microfoon te drukken en stop op het einde
- Geef een naam en druk op KEEP

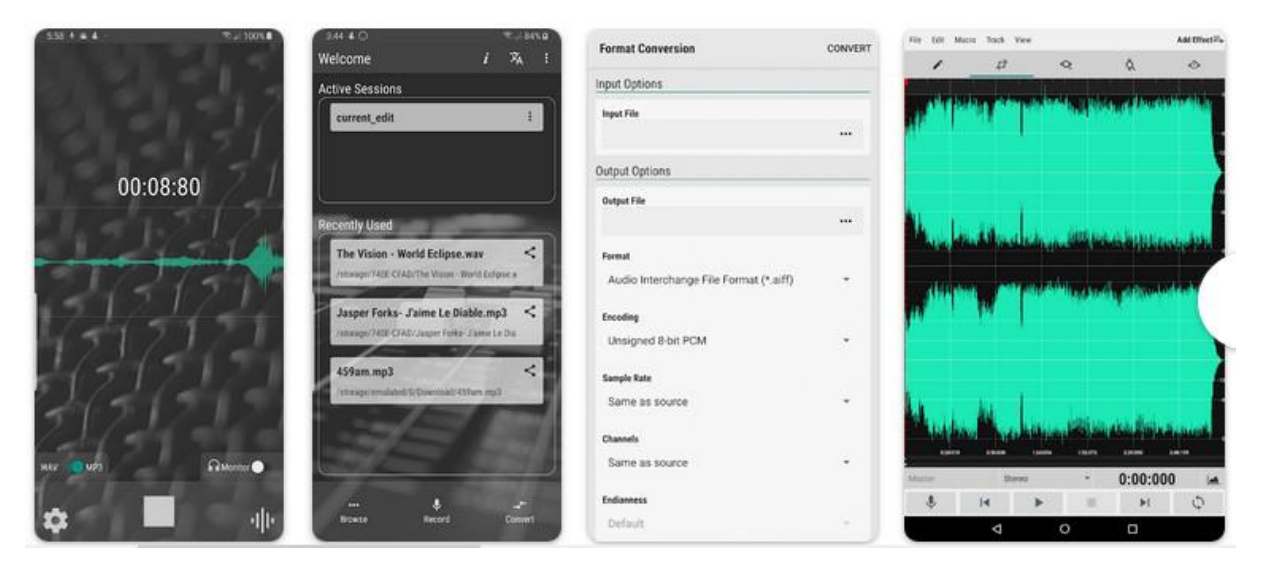

Het is ook mogelijk om 'Schermrecorder' te gebruiken en daarna naar MP3 te converteren met <u>https://cloudconvert.com/mp4-to-mp3</u> of via Audacity.

## Iphone en iPad

- Gebruik de ingebouwde schermopnamefunctie van iOS. Ga naar Instellingen > Controlecentrum > Pas regelaars aan en voeg de schermopnamefunctie toe.
- Ga in Z-app naar Settings en zet Duration op 10 voor sequenties met meer dan 10 frequenties, 20s voor 2 tot 9 en 60s voor een enkele frequentie; dit om het uiteindelijk MP3 bestand niet te groot te maken
- Start de gewenste sequentie of frequentie in Z-app
- Start de schermopname vanuit het Controlecentrum. Zorg ervoor dat het microfoonpictogram is uitgeschakeld om alleen interne audio op te nemen.
- Audio converteren naar MP3: download een gratis app zoals "Audio Converter" uit de App Store. Je kan ook het programma <u>https://cloudconvert.com/mp4-to-mp3</u> gebruiken.
- Importeer de schermopname in de Audio Converter-app en converteer het naar MP3.